# GPG-4141-050033 Driver Rev 9.0 Installation on RedHawk 6.0-8.4 for Interface Serial board

# **Release Notes**

September 7, 2022

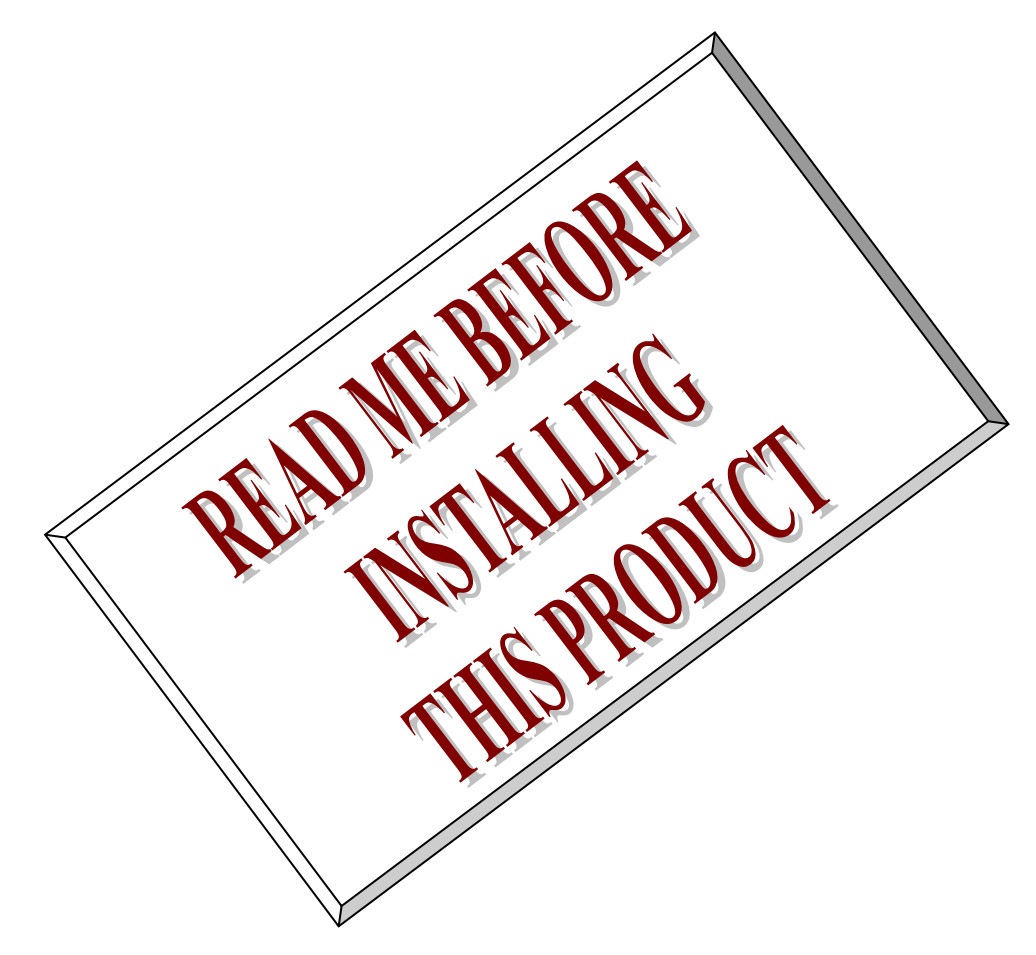

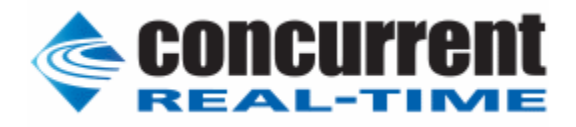

# 1. Introduction:

This document assists the user in installing the Interface Corporation's **GPG-4141** driver and test programs on a RedHawk 6.0.x,6.3.x,6.5.x,7.0.x,7.2.x,7.3.x,7.5.x,8.0.x,8.2.x,8.4.x for use with the Interface Corporation board.

# 2. Requirements:

The PCI/LPC/PEX/CTP/CPZ-4xxxx, an EIA RS-232(TIA/EIA-232)/RS-485 (TIA/EIA-485)/RS-422 (TIA/EIA-422) compliant asynchronous serial communications product for PCI-based computers. It must be physically installed in the system.

- RedHawk Revision 6.0,6.3,6.5,7.0,7.2,7.3,7.5,8.0,8.2,8.4
- Interface Serial board installed
  - PCI

PCI-4141, PCI-4141P, PCI-4141PE, PCI-4142, PCI-4142P, PCI-4142PE PCI-4144, PCI-4145, PCI-4146, PCI-4147, PCI-4148C, PCI-4149C PCI-4150, PCI-4155, PCI-4161, PCI-4646 PCI-420108Q, PCI-420116Q, PCI-420208Q, PCI-420216Q PCI-466102, PCI-466102P, PCI-466120, PCI-466120P PCI-466104, PCI-466104A, PCI-466104P, PCI-466104PA PCI-466140, PCI-466140A, PCI-466140P, PCI-466140PA PCI-466108, PCI-466180, PCI-466101, PCI-466130, PCI-466110 Low Profile PCI LPC-400111, LPC-466102, LPC-466104, LPC-466120, LPC-466140 PCI Express PEX-400111, PEX-466102, PEX-466104, PEX-466120, PEX-466140 **CompactPCI** CTP-4141, CTP-4141P, CTP-4142, CTP-4142P, CTP-4144, CTP-4145 CTP-4146, CTP-4147, CTP-4148, CTP-4149, CTP-466102, CTP-466120 CTP-420108Q, CTP-420116Q, CTP-420208Q, CTP-420216Q CPZ-4141, CPZ-4141P, CPZ-4142, CPZ-4142P, CPZ-4144, CPZ-4145 CPZ-4146, CPZ-4147, CPZ-4148, CPZ-4149 CPZ-420108Q, CPZ-420116Q, CPZ-420208Q, CPZ-420216Q CPZ-466102, CPZ-466102P, CPZ-466120, CPZ-466120P CPZ-466104, CPZ-466104A, CPZ-466104P, CPZ-466104PA CPZ-466140, CPZ-466140A, CPZ-466140P, CPZ-466140PA

## 3. Installation:

The **GPG-4141** driver is designed to support IRQ sharing. If this devices IRQ is being shared by another device then this driver's performance could be compromised. Hence, as far as possible, move this board into a PCI slot whose IRQ is not being shared with other devices. A **'Ispci -v'** command can be used to determine the IRQs of various devices in the system.

The **GPG-4141** driver is supplied in a RPM format on a CDROM/DVD. It is a dynamically loadable driver that must be loaded with the **modprobe** cp4141 and/or cp4161 command once it has been installed. It can be unloaded by issuing the **modprobe** –r cp4141 and/or cp4161 command.

To extract the driver from a CDROM, typical command is as follows:

For RPM package

> rpm -ivh GPG-4141-050033-9.x86 64.rpm (install the package)

```
1:GPG-4141
            Please wait a minute.
Now extract and apply Interface gpg4141 package.
patching file install
Now extract and apply RedHawk patchs
patching file makettynode.c
patching file makettynode.c
patching file dpg0101.c
patching file com main.c
patching file makeinftbl.c
patching file comex main.c
patching file makeinftbl.c
Create Standard kernel Drivers.....Done.
Create Debug kernel Drivers.....Done.
Create Trace kernel Drivers.....Done.
Load Drivers
@@@@@@@@@@@@@@@@@@@@@@@@@@@@cp4141 info:5.00.33.00
cp4161 info:5.00.32.00
ttyG0: PEX-466120(bid=0h) CH1 [9600bps] tx:0 rx:0
ttyG1: PEX-466120(bid=0h) CH2 [9600bps] tx:0 rx:0
All the source for this product has been installed.
To build and install the objects manually:
the following steps. Then:
To build the driver:
cd /usr/local/CNC/drivers/gpg4141
./install redhawk
> umount /mnt/dvd
```

### For DEB package

```
> === as root ===
     # mount /dev/sr0 /mnt/dvd (an entry must exist in /etc/fstab - most likely, mount point is
                        /mnt/dvd)
     # cd /mnt/dvd
     # apt install gpg4141-050033-9.deb
     Please wait a minute.
     Now extract and apply Interface gpg4141 package.
     patching file install
     Now extract and apply RedHawk patchs
     patching file makettynode.c
     patching file makettynode.c
     patching file dpg0101.c
     patching file com main.c
     patching file makeinftbl.c
     patching file comex main.c
     patching file makeinftbl.c
     Create Standard kernel Drivers.....Done.
     Create Debug kernel Drivers.....Done.
     Create Trace kernel Drivers.....Done.
     All the source for this product has been installed.
     To build and install the objects manually:
```

```
the following steps. Then:
To build the driver:
cd /usr/local/CNC/drivers/gpg4141
./install_redhawk
> umount /mnt/dvd
```

#### The GPG-4141 driver files will be installed into the /usr/src/interface directory from the DVD drive.

If you will need to rebuild the driver:

- > === log in as root ===
- > cd /usr/src/interface
- > install redhawk (build the driver & install the driver software and sample program)

#### NOTE!! If the *make* fails with some module version related error, then you will need to follow the directions (see below) "Building driver on a currently running RedHawk kernel". Once done, you will then need to re-make the driver as described above.

Once the driver is installed, you will need to */etc/init.d/ccrt\_gpg4141* it before any access to the PCI/LPC-4661xx board can be made. At this time, make sure that the hardware is physically installed in the machine, otherwise the load will fail.

```
> === log in as either user or root ===
> lspci -d 1147:1235 -vv
06:01.0 Communication controller: Interface Corp Device 1235 (rev 01)
    Subsystem: Interface Corp Device 2082
    Control: I/O- Mem+ BusMaster- SpecCycle- MemWINV- VGASnoop- ParErr- Stepping- SERR-
FastB2B- DisINTx-
    Status: Cap- 66MHz- UDF- FastB2B- ParErr- DEVSEL=slow >TAbort- <TAbort- <MAbort- >SERR-
    INTx-
        Interrupt: pin A routed to IRQ 48
    Region 0: Memory at fb202000 (32-bit, non-prefetchable) [size=64]
    Region 1: Memory at fb201000 (32-bit, non-prefetchable) [size=64]
    Region 2: Memory at fb200000 (32-bit, non-prefetchable) [size=16]
```

If the above device is not displayed by the *Ispci* command, the device has not been properly installed in the system. Make sure that the device has been correctly installed and running prior to proceeding with the next step.

Once the driver and the hardware have been successfully installed, the driver can be loaded into the running kernel:

Build and run the driver test programs:

```
> ./com loop -t /dev/ttyG0 -n /dev/ttyG1 -H4
                                                   (Half Duplex 4-waire loopback
                                                   test)
> You connect ch1 and ch2 using Straight Cable. (CAB-18xx)
> ./com loop -t /dev/ttyG0 -n /dev/ttyG1 -H2
                                                   (Half Duplex 2-waire loopback
                                                   test)
> ./com loop -h
                            usage: com loop -t [Test device name] -n [Non
                            test device name] [-H2 -H4 or -F] [ -S -B
                           base clock -D divisor ] [ -p test pattern]
Examples
Default Speed Test (38400 bps)
                            ./com loop -H2 -n /dev/ttyG0 -t /dev/ttyG1
Default Speed Test (38400 bps) and Fixed Pattern Test
                            ./com loop -H2 -n /dev/ttyG0 -t /dev/ttyG1 -p
                            0x5555
Normal Speed Test
                            ./com loop -H2 -n /dev/ttyG0 -t /dev/ttyG1 -S
                            -B
                            [50|75|110|134|150|200|300|600|1200|1800|2400
                            | 4800 | 9600 | 19200 | 38400 | 57600 | 115200 | 230400 | 46
                            0800] -D 0
Special Speed Test(custom base clock/divisor bps)
                            ./com loop -H2 -n /dev/ttyG0 -t /dev/ttyG1 -S
                            -B
                            [2000000] 1228800 | 921600 | 768000 | 512000 | 3686400
                            |3072000] -D n
```

### 4. Removal of the Package.

The GPG-4141 driver is a dynamically loadable driver that can be unloaded as follows:

For RPM package

```
> === as root ===
> rpm -e GPG-4141-050033-7.i686 (remove the package)
or
> rpm -e GPG-4141-050033-7.x86 64 (remove the package)
```

For DEB package

> === as root === > apt purge gpg4141 (remove the package)

NOTE!! If any changes have been made to the driver package, they need to be backed up prior to removing /usr/src/interface directory else all changes will be lost.

## 5. Notes.

1. You can control the state at startup with the following description.

/etc/interface/ttyG\*duplex.cfg

half2w or half4w or half or full

and/or

ioctl (fd\_b, CP4141\_SET\_DUPLEX\_MODE, & DuplexMode);

So, the connection is controlled by software, and

DuplexMode is

| 2-wire half-duplex | CP4141_HALF_DUPLEX_2W; |
|--------------------|------------------------|
| 4-wire half-duplex | CP4141_HALF_DUPLEX_4W; |
| Full Duplex        | CP4141_FULL_DUPLEX;    |

Can be selected.

2. A special speed uses the following API Set the speed to B38400 and use iocrl().

Please refer to com\_loop.c for details

```
struct serial_struct {
    int
        type;
    int
         line;
    unsigned int port;
    int
         irq;
    int flags;
    int xmit_fifo_size;
    int custom_divisor;
    int baud base;
    unsigned short close_delay;
    char io_type;
    char reserved_char[1];
    int
         hub6;
    unsigned short closing_wait; /* time to wait before closing */
    unsigned short closing wait2; /* no longer used ... */
    unsigned char *iomem_base;
    unsigned short iomem_reg_shift;
    unsigned int port_high;
    unsigned long iomap_base; /* cookie passed into ioremap */
};
ret= ioctl(Handle,TIOCGSERIAL,&serial);
/*
   set 2Mbps (See table below)
   CAUTION: The set B38400 values remains until resetting.
    (serial.baud_base, serial.custom_divisor, serial.flags)
*/
serial.baud_base=2000000;
serial.custom divisor=1;
serial.flags |= ASYNC_SPD_CUST;
```

```
ret= ioctl(Handle,TIOCSSERIAL,&serial);
```

| Target  | torming a aflag                     | comial flags   | comial hand have | comial quater divisor |
|---------|-------------------------------------|----------------|------------------|-----------------------|
| Target  | termios.c_criag                     | serial.flags   | serial.baud_base | serial.custom_divisor |
| Speed   |                                     |                |                  |                       |
| 57600   | B38400 <b>&amp;(</b> CBAUD CBAUDEX) | ASYNC_SPD_HI   | Not Use          | Not Use               |
| 115200  |                                     | ASYNC_SPD_VHI  |                  |                       |
| 230400  |                                     | ASYNC_SPD_SHI  |                  |                       |
| 460800  |                                     | ASYNC_SPD_WARP |                  |                       |
| 2000000 | B38400 <b>&amp;(</b> CBAUD CBAUDEX) | ASYNC_SPD_CUST | 200000           | 1                     |
| 1000000 |                                     |                |                  | 2                     |
| 500000  |                                     |                |                  | 4                     |
| 200000  |                                     |                |                  | 10                    |
| 100000  |                                     |                |                  | 20                    |
| :       |                                     |                |                  | :                     |
| 305.18  |                                     |                |                  | 66535                 |
| 1228800 |                                     |                | 1228800          | 1                     |
| 614400  |                                     |                |                  | 2                     |
| :       |                                     |                |                  | :                     |
| 921600  |                                     |                | 921600           | 1                     |
| 460800  |                                     |                |                  | 2                     |
| :       |                                     |                |                  | :                     |
| 768000  |                                     |                | 768000           | 1                     |
| 384000  |                                     |                |                  | 2                     |
| :       |                                     |                |                  | :                     |
| 512000  |                                     |                | 512000           | 1                     |
| 256000  |                                     |                |                  | 2                     |
| :       |                                     |                |                  | :                     |
| 3686400 |                                     |                | 3686400          | 1                     |
| 1843200 |                                     |                |                  | 2                     |
|         |                                     |                |                  | :                     |
| 3072000 |                                     |                | 3072000          | 1                     |
| 1536000 |                                     |                |                  | 2                     |
|         |                                     |                |                  | :                     |

Special Speed Table

### 6. Resolved Issues.

### Rel2:When executing ccrt\_gpg\_4141, it fails with modprobe. Rel3:It is not reflected unless special speed setting is done twice (Fixed the driver.) There is no program to test special speed setting (The com\_loop test program has been updated.) Rel4: Support RedHawk7.2 Rel5: Support RedHawk7.5 Rel6: Support RedHawk8.0 In 4.14 or later, expanding a data segment results in "Invalid address limit on user-mode return" error and insmod/modprobe error because SIGKILL is sent This feature uses the /root/mybasic/gartbasic or /etc/interface/"cp4161\_ttyname"+"minor"duplex.cfg file It is a function to define the default port status, but it can be replaced by the option specification at modprobe/insmod below. cp4161 duplexmode=half2w cp4161\_duplexmode=half4w cp4161 duplexmode=half Rel7: Support RedHawk8.2 Rel8: Support RedHawk8.4.. Rel9: Fixed a bug that caused a PANIC when the device was mapped to a 64-bit memory address space. The cause was in the original device driver's code that read the map address from the PCI configuration register. For this reason, it was PANIC because it was not possible to access the registers allocated above the 32-bit address space Support DEB(Ubuntu18.04/20.04) Package. Support aarch64(ARM64) Architecture. XAVIER's PCIexpress bus cards may have some problems. And it's using a legacy bus bridge, and two things happen. No IRO assigned. The PCIexpress bus board is Disabled.

```
# lspci -vvv -n
0005:02:0c.0 ff00: 1147:09d3 (rev 01)
Subsystem: 1147:2c80
Control: I/O- Mem- BusMaster- SpecCycle- MemWINV- VGASnoop- ParErr- Stepping- SERR- FastB2B- DisINTx-
Status: Cap- 66MHz- UDF- FastB2B- ParErr- DEVSEL=slow >TAbort- <TAbort- <MAbort- >SERR- <PERR- INTx-
Interrupt: pin A routed to IRQ 0
Region 0: Memory at 1f40000000 (32-bit, non-prefetchable) [disabled] [size=32]
```

This issue is resolved by making changes to the card's device driver. IRQs must be hard-coded.

Its value is 39 and must be assigned to pdev->irq in PCI configuration registers and PCI device structures.

Then you have to manipulate the PCI configuration register to enable the PCI express bus.

```
#ifdef __aarch64__
 temp_base_addr = pci_resource_start(pdev, PCI_BASE_NUMBER);
 temp_addr_size = ((pci_resource_end(pdev, PCI_BASE_NUMBER)) - temp_base_addr);
   request_region ( temp_base_addr, temp_addr_size, MODULE_NAME);
   if (pdev->resource[ PCI_BASE_NUMBER].flags & IORESOURCE_IO)
    {
            unsigned short cmd;
            pci_read_config_word(pdev, PCI_COMMAND, &cmd);
            pci_write_config_word(pdev, PCI_COMMAND, cmd | PCI_COMMAND_IO);
    if (pdev->resource[ PCI_BASE_NUMBER].flags & IORESOURCE_MEM)
            unsigned short cmd;
            pci_read_config_word(pdev, PCI_COMMAND, &cmd);
            pci_write_config_word(pdev, PCI_COMMAND, cmd | PCI_COMMAND_MEMORY);
    }
    irq=39;
   request\_irq~(irq,(void*)~irq\_handler,~,IRQF\_SHARED,~MODULE\_NAME,~private\_struct)) ~~;
   pci_write_config_byte(pdev, PCI_INTERRUPT_LINE, irq);
   pdev->irq=irq;
#endif
```

# 7. RS-422/485 Pin Assignment.

| Signal | Name | Direction              | 9 Pin D-s | ub Name | Description   |
|--------|------|------------------------|-----------|---------|---------------|
| T(A)   | T-   | OUT/(IN : Half Duplex) | TxD-      | 9       | Send Data-    |
| C(A)   | C-   | OUT                    | RTS-      | 7       | Control Out-  |
| R(A)   | R-   | IN                     | RxD-      | 5       | Receive Data- |
| I(A)   | -    | IN                     | CTS-      | 6       | Control In-   |
| SG     | SG   | -                      |           | 1       | Signal Graund |
| T(B)   | T+   | OUT/(IN : Half Duplex) | TxD+      | 8       | Send Data+    |
| C(B)   | C+   | OUT                    | RTS+      | 3       | Control Out+  |
| R(B)   | R+   | IN                     | RxD+      | 4       | Receive Data+ |
| I(B)   | +    | IN                     | CTS+      | 2       | Control In+   |

9 Pin D-sub Cable: CWB-3025RU

# 8. Connection

Full Duplex

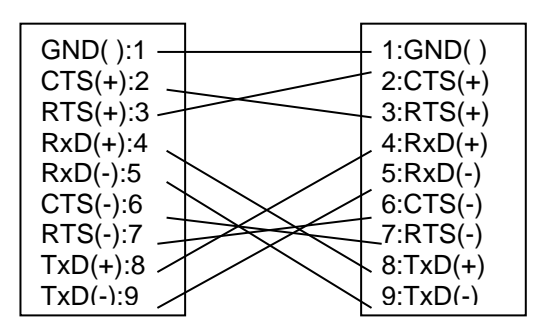

Half Duplex

| GND( ):1 |  | - 1:GND( )<br>- 8:TxD(+)<br>_ 9:TxD(-) |
|----------|--|----------------------------------------|
|          |  | 1:GND( )<br>- 8:TxD(+)<br>9:TxD(-)     |

### **9.** FAQ

Q1

通信を行う際、root 権限がないと open 時にエラーとなります。 また、"chmod 666 /dev/ttyG\*"を行っても、電源を入れなおすたびに設定が戻ってしまいます。 また、デバイスの権利を変更した場合、open は実施できるのですが、ioctl(TIOCSSERIAL)でエラーとな ります。(Operation not permitted)

一般ユーザで各通信ボードでも、通信を行う方法はありますでしょうか?

### A1

インターフェース社の GPG4141 ドライバは、makettynode でノードを作成しますが、RedHawk では、 起動時に/etc/rc.d/init.d/ccrt\_gpg4141 を呼び出しています。 従って、下記の通り、56行目を追加していただくのが最も簡単です。

# vi /etc/rc.d/init.d/ccrt\_gpg4141

| 53 | fi                                         |
|----|--------------------------------------------|
| 54 | if [ -e /usr/local/bin/makettynode ]; then |
| 55 | /usr/local/bin/makettynode                 |
| 56 | chmod 666 /dev/ttyG*                       |
| 57 | fi                                         |

この makettynode は、/usr/src/interface/gpg4141/x86\_64/linux/drivers/src/cp4161/makettynode.c に存在し、コンパイル後、/usr/local/bin/にコピーしていますので、本プログラムの"0664"を"0666"に 変更後、再コンパイルする方法もあります。

# cd /usr/src/interface/gpg4141/x86\_64/linux/drivers/src/cp4161/
# make makettynode
cc -o makettynode makettynode.c
# cp -f makettynode /usr/local/bin/

ioctl が機能しない原因は、一般ユーザにケーパビリティ CAP\_SYS\_TTY\_CONFIG が付与されていないこと が原因です。 これは、本質的にLinux のセキュリティ設定に関する問題ですので、RedHawk のマニュアル 13 章にも記載されています。

https://www.concurrent-rt.co.jp/external/TechSup/PDF/RedHawkLinux\_UsersGuide7.2\_Jpn.pdf

いくつか方法はございますが、以下の手順が最も簡単です。

(ただし、root ユーザと同じ権限になってしまいます。実行プログラム単位に、必要なケーパビリティ を setcap コマンドで設定する方法もありますが、全てのシステムコールに必要なケーパビリティを個別 に設定するのは、かなりの手間です) それぞれ、下記の追加を行ってください

vi /etc/pam.d/password-auth # 追加 session required pam\_capability.so

vi /etc/security/capability.conf #user ログイン名 ROLE 名 user guest admin

上記、guest はユーザのログイン名です。

もし、細かい設定が必要であれば、 /etc/security/capability.conf内に、必要なケーパビリティを設定した ROLE を定義して、そのロール をユーザと共に指定します。 詳細は、マニュアルをご参照ください。

/root/mybasic/gartbasic または、 /etc/interface/"cp4161\_ttyname"+"minor"duplex.cfg ファイルの 実装について

4.14 以降では、データセグメントを拡張すると "Invalid address limit on user-mode return" エラー になり、SIGKILL が送信されるため insmod/modprobe がエラーになるため、この機能を削除していま す。

この機能は、/root/mybasic/gartbasic または、 /etc/interface/"cp4161\_ttyname"+"minor"duplex.cfg ファイルを読み込みディフォルトのポートの状態を定義する機能ですが、下記の modprobe/insmod 時の オプション指定で代替できます。

cp4161\_duplexmode=half2w cp4161\_duplexmode=half4w cp4161\_duplexmode=half